# *Micro-ordinateurs, informations, idées, trucs et astuces*

# Utiliser Windows Live Messenger

Auteur : François CHAUSSON Date : 8 février 2008 Référence : utiliser WLM.doc

# Préambule

Voici quelques informations utiles réunies ici initialement pour un usage personnel en espérant qu'elles puissent aider d'autres utilisateurs de micro-informatique.

Ces informations sont présentées sans démarche pédagogique ; si un niveau de détail était nécessaire sur un sujet particulier, ne pas hésiter à me demander.

#### Ce document

Il fait partie de l'ensemble documentaire *Micro-ordinateurs, informations, idées, trucs et astuces* qui couvre ces sujets :

- 1. La micro-informatique, en 2 tomes
- 2. L'Internet, en 2 tomes

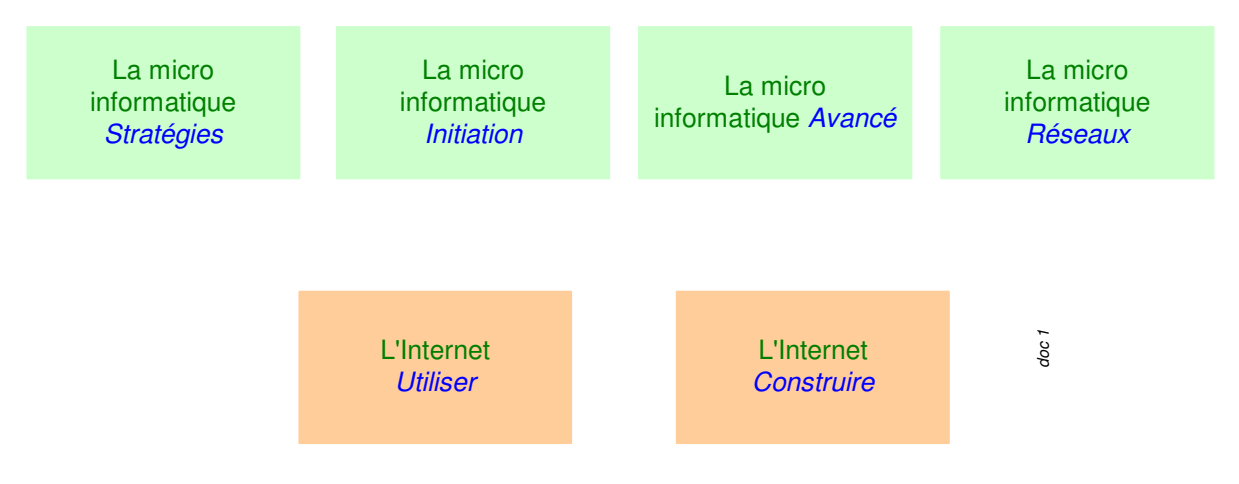

- 3. Des Trucs HTML et Javascript
- 4. Des notices d'utilisation de divers logiciels<sup>1</sup>

Tout commentaire à propos de ce document pourrait être adressé à : pcinfosmicro@francois.chausson.name

Ce document est régulièrement mis à jour sur : <u>http://fcfamille.free.fr/</u><sup>2</sup>

Ce document est protégé par un Copyright ; sa propriété n'est pas transmissible et son utilisation autre que la lecture simple doit être précédée d'un accord explicite de son auteur.

<sup>&</sup>lt;sup>1</sup> ZoneAlarm, AVG, ...

<sup>&</sup>lt;sup>2</sup> Site à accès contrôlé

Infos, idées, trucs et astuces

#### Table des matières

| PREAMBULE                                            | <b>2</b>      |
|------------------------------------------------------|---------------|
| Ce document                                          | 2             |
| WINDOWS LIVE MESSENGER                               | <b>4</b>      |
| La situation du Chat                                 | 4             |
| COMMANDE ET INSTALLATION<br>Commande<br>Installation | <b>5</b><br>5 |
| UTILISATION                                          | <b>7</b>      |
| Mise en œuvre de Windows Live Messenger              | 7             |
| Principe général                                     | 7             |
| Pre-requisites                                       | 7             |
| Ajouter un contact                                   | 7             |
| Gérer son Windows Live                               | 8             |
| Les options de Windows Live Messenger                | 8             |
| ANNEXES                                              | <b>15</b>     |
| Rendre un contact discret                            | 15            |

# Windows Live Messenger

Windows Live Messenger est un logiciel essentiellement de messagerie instantanée, le Chat.

#### La situation du Chat

| •      | Windows Live Messenger :                     | 8,2 millions utilisateurs |
|--------|----------------------------------------------|---------------------------|
| •      | Skype :                                      | 850 000                   |
| •      | Yahoo Messenger :                            | 650 000                   |
| •      | AOL Instant Messenger ou Wanadoo Messenger : | < 650 000                 |
| (Sourc | e Nielsen NetRatings).                       |                           |

# **Commande et installation**

#### Commande

Sur le Web, en cherchant par Google :

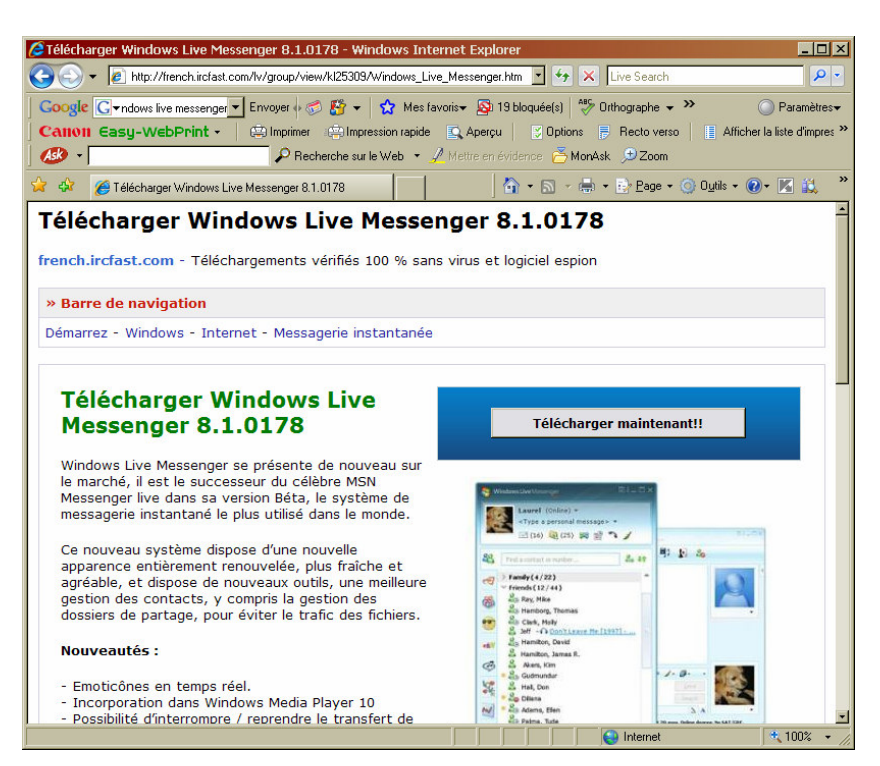

#### Le téléchargement fournit :

installer-12116-17-Windows-Live-Messenger-8-1-0178-French.exe à la version près.

#### Installation

Suivre la procédure du logiciel :

| Installateur de Windows                         | Live Messenger 8.1.0178                                                                                                    |  |
|-------------------------------------------------|----------------------------------------------------------------------------------------------------|--|
| Installateur de Windows Live Messenger 8.1.0178 |                                                                                                    |  |
| Ce téléchargement est 100 %                     | sans virus et logiciel espion                                                                                                    |  |
| P                                               | <ul> <li>Faite de french.ircfast2.com votre page d'accueil</li> <li>Créer des raccourcis vers les vidéos, les jeux, le traducteur et les téléchargements</li> <li>+ Termes et conditions légales</li> <li>++ CONDITIONS D'UTILISATION DU SITE WEB</li> </ul> |  |
| 7                                               | Droits de propriété intellectuelle<br>Ce site est régi par les lois espagnoles et protégé par la<br>J'ai lu et je suis d'accord avec les conditions de service du site<br>Internet                                                                           |  |
| Serial: 1017129222                              | Suivant > Annuler                                                                                                    |  |

# Utilisation

#### Mise en œuvre de Windows Live Messenger

#### Principe général

Un interlocuteur ne peut échanger qu'avec des interlocuteurs dûment identifiés dans la liste de ses contacts Windows Live<sup>3</sup>.

Pour pouvoir échanger, il faut :

- disposer de Windows Live Messenger
- s'identifier comme contact Windows Live
- créer la liste de contacts

Pre-requisites

Une adresse de messagerie<sup>4</sup>

Il est possible de :

- utiliser une adresse mail existante
- créer une adresse de messagerie de la forme, chez Hotmail

Ajouter un contact

Dans Windows Live Messenger :

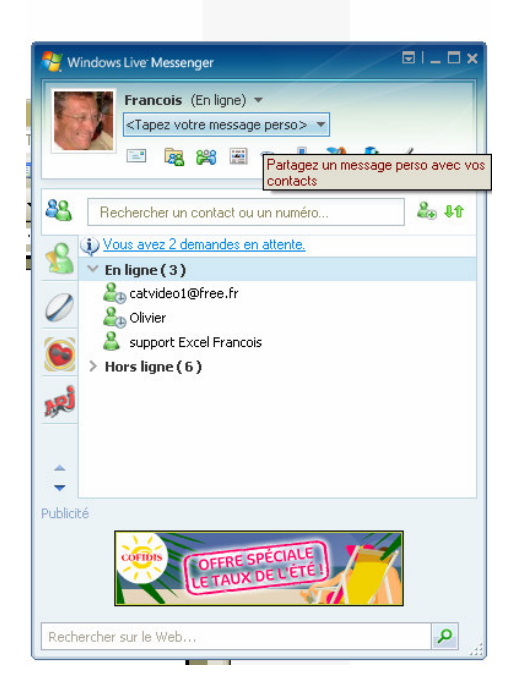

• Ouvrir le menu déroulant par un clic sur le pictogramme de gauche dans le groupe en haut à droite

 $^{3}$  = dans Passport

<sup>&</sup>lt;sup>4</sup> Dans les écrans présentés ici, cette adresse est *fcvideo1@free.fr* 

• clic sur le lien Contacts / Ajouter un contact

| Windows Live Contacts                 | - Ajouter un contact                                                                   |                        |
|---------------------------------------|----------------------------------------------------------------------------------------|------------------------|
| 9                                     |                                                                                        |                        |
| <u>G</u> énéral                       | Adresse de messagerie instantanée :                                                    |                        |
| C <u>o</u> ntact<br><u>P</u> ersonnel | L<br>Exemples : exemple@live.com, exemple@yal                                          | <br>100.com            |
| Professionnel                         | Invitation personnelle :<br>Entrer un message à envoyer à ce contact                   |                        |
| <u>N</u> otes                         | Envoyer également une invitation électror<br>Téléphone mobile : (utilisé pour les SMS) | nique à ce contact     |
|                                       | Choisissez un pays ou une région                                                       |                        |
|                                       | Surnom :                                                                               | Groupe :               |
|                                       |                                                                                        | Sélectionnez un groupe |
|                                       |                                                                                        |                        |

• remplir les champs + bouton Ajouter un contact

#### Gérer son Windows Live

#### Modifier l'image

L'installation standard de Windows Live attribue des images standards aux interlocuteurs : une fleur, ...

Pour installer son image :

• bouton Outils / Modifier l'image perso

Les formats supportés : Gif, JPeg, PNG ou BMP

#### Des groupes de contacts

Il est possible de classer ses contacts en plusieurs groupes :

- pour créer un groupe, faire Actions, Gérer mes groupes de contacts, Créer un nouveau groupe
- spécifier le nom du groupe
- sélectionner les contacts devant faire partie du groupe

Export / Import de la liste des contacts

• faire Contacts, Exporter ma liste de contacts

Les options de Windows Live Messenger

Plusieurs onglets :

| Personnel         Général       Iapez le sumom sous lequel vous souhaitez apparaître :         Messages       Iapez le sumom sous lequel vous souhaitez apparaître :         Alertes et sons       Format         Dossiers de partage       Tapez le message perso sous lequel vous souhaitez apparaître :         Transfert de fichiers       Afficher le titre de la chanson jouée dans le Lecteur Windows Media comme message perso         Confidentialité       Mon image perso         Sécurité       Image: Afficher mon image perso et permettre aux autres utilisateurs de la voir         Connexion       Mon profil public et mes coordonnées.         Modifier l'image       Modifier l'image         Modifier votre profil public et vos coordonnées.       Modifier le grofil         Mon statut       Image: Afficher le statut "Absent" après       5 minutes d'inactivité                                                                                                    |
|----------------------------------------------------------------------------------------------------|
| Général       Mon surnom         Iapez le surnom sous lequel vous souhaitez apparaître :         Messages       Iapez le surnom sous lequel vous souhaitez apparaître :         Japez le surnom       Format         Alertes et sons       Tapez le message perso sous lequel vous souhaitez apparaître :         Dossiers de partage       Tapez le message perso sous lequel vous souhaitez apparaître :         Transfert de fichiers       Afficher le titre de la chanson jouée dans le Lecteur Windows Media comme message perso         Confidentialité       Mon image perso         Sécurité       ✓ Afficher mon image perso et permettre aux autres utilisateurs de la voir         Connexion       Mon profil public et mes coordonnées         Modifier votre profil public et vos coordonnées.       Modifier le grofil         Mon statut       ✓ Afficher le statut "Absent" après       5 minutes d'inactivité         ✓ Afficher le statut "Decupé" et bloquer mes alertes lorsque j'exécute                                                                                                    |
| Messages       Imperiation sous lequel vous sourialez apparaitre :         Alertes et sons       Imperiation         Dossiers de partage       Tapez le message perso sous lequel vous souhaitez apparaître :         Onglets       Afficher le titre de la chanson jouée dans le Lecteur Windows Media comme message perso         Confidentialité       Mon image perso         Sécurité       Imperiation of the mon image perso et permettre aux autres utilisateurs de la voir         Connexion       Mon profil public et mes coordonnées         Modifier votre profil public et vos coordonnées       Modifier le grofil         Mon statut       Imperiative attrative attrative attrative attrative         Imperiative       Imperiative attrative         Imperiative       Imperiative attrative         Imperiative       Imperiative attrative         Imperiative       Imperiative attrative         Imperiative       Imperiative         Imperiative       Imperiative         Imperiative       Imperiative         Imperiative       Imperiative         Imperiative       Imperiative         Imperiative       Imperiative         Imperiative       Imperiative         Imperiative       Imperiative         Imperiative       Imperintention         Imperiative </th                                                                                                    |
| Alertes et sons       Tapez le message perso sous lequel vous souhaitez apparaître :         Dossiers de partage       Tapez le message perso sous lequel vous souhaitez apparaître :         Onglets       Afficher le titre de la chanson jouée dans le Lecteur Windows Media comme message perso         Confidentialité       Mon image perso         Sécurité       Image: Modifier l'image: Modifier l'image: Modifier l'image: Modifier l'image: Modifier votre profil public et vos coordonnées         Connexion       Mon profil public et mes coordonnées         Modifiez votre profil public et vos coordonnées:       Modifier le grofil         Mon statut       Image: Afficher le statut "Absent" après       5 minutes d'inactivité                                                                                                    |
| Dossiers de partage       Tapez le message perso sous lequel vous souhaitez apparaître :         Transfert de fichiers <ul> <li>Afficher le titre de la chanson jouée dans le Lecteur Windows Media comme message perso</li> <li>Confidentialité</li> <li>Mon image perso</li> </ul> Sécurité <ul> <li>Afficher le titre de la chanson jouée dans le Lecteur Windows Media comme message perso</li> </ul> Sécurité <ul> <li>Afficher mon image perso et permettre aux autres utilisateurs de la voir</li> <li>Modifier l'image</li> <li>Modifiez votre profil public et vos coordonnées.</li> <li>Modifier le grofil</li> <li>Mon statut</li> <li> <ul> <li>Afficher le statut "Absent" après</li> <li> <ul> <li>minutes d'inactivité</li> <li> <ul> <li>Afficher le statut "Occupé" et bloquer mes alertes lorsque j'exécute</li> </ul></li></ul></li></ul></li></ul>                                                                                                    |
| Transfert de fichiers         Onglets       Afficher le titre de la chanson jouée dans le Lecteur Windows Media comme message perso         Confidentialité       Mon image perso         Sécurité       Image: Afficher mon image perso et permettre aux autres utilisateurs de la voir         Connexion       Mon profil public et mes coordonnnées         Modifier votre profil public et vos coordonnées.       Modifier le grofil         Mon statut       Image: Afficher le statut "Absent" après         Image: Afficher le statut "Occupé" et bloquer mes alertes lorsque j'exécute                                                                                                    |
| Onglets       Afficher le titre de la chanson jouée dans le Lecteur Windows Media comme message perso         Confidentialité       Mon image perso         Sécurité       Image perso         Connexion       Afficher mon image perso et permettre aux autres utilisateurs de la voir         Connexion       Mon profil public et mes coordonnées         Modifier votre profil public et vos coordonnées.       Modifier le grofil         Mon statut       Image: Afficher le statut "Afficher le statut "Afficher le statut "Absent" après         Image: Afficher le statut "Occupé" et bloquer mes alertes lorsque j'exécute                                                                                                    |
| Confidentialité       Mon image perso         Sécurité       ✓ Afficher mon image perso et permettre aux autres utilisateurs de la voir         Connexion       Mon profil public et mes coordonnées         Modifiez votre profil public et vos coordonnées.       Modifier l'image         Mon statut       ✓ Afficher le statut "Absent" après         ✓ Afficher le statut "Occupé" et bloquer mes alertes lorsque j'exécute                                                                                                    |
| Sécurité       Image: Afficher mon image perso et permettre aux autres utilisateurs de la voir       Modifier l'image         Connexion       Mon profil public et mes coordonnées       Modifier le grofil         Modifiez votre profil public et vos coordonnées.       Modifier le grofil         Mon statut       Image: Afficher le statut "Absent" après       5 minutes d'inactivité         Image: Afficher le statut "Occupé" et bloquer mes alertes lorsque j'exécute                                                                                                    |
| Connexion Mon profil public et mes coordonnées Modifiez votre profil public et vos coordonnées. Modifier le <u>p</u> rofil Mon statut Afficher le statut "Absent" après 5 minutes d'inactivité Afficher le statut "Occupé" et bloquer mes alertes lorsque j'exécute                                                                                                    |
| Modifiez votre profil public et vos coordonnées.<br>Modifier le grofil<br>Mon statut<br>Mon statut<br>Mon stat |
| Mon statut       Image: Afficher le statut "Absent" après     5     minutes d'inactivité       Image: Afficher le statut "Occupé" et bloquer mes alertes lorsque j'exécute                                                                                                    |
| Mon statut<br>Afficher le statut "Absent" après<br>f Afficher le statut "Occupé" et bloquer mes alertes lorsque j'exécute                                                                                                    |
| Anicher le statut "Occupé" et bloquer mes alertes lorsque j'exécute                                                                                                    |
| Aniche le statut Occupe let bioquer mes alertes loisque rexecute                                                                                                    |
| un programme en mode plein écran ou que les paramètres de                                                                                                    |
| Ma webcam                                                                                                    |
| ✓ Indiquer aux autres utilisateurs que je dispose d'une webcam                                                                                                    |
|                                                                                                    |
|                                                                                                    |
|                                                                                                    |
| OK Annuler Andre Airle                                                                                                    |

• dans *Mon surnom*, saisir le surnom sous lequel apparaître sur les panneaux Windows Live Messenger des interlocuteurs

| Options               | ×                                                                                                    |
|-----------------------|----------------------------------------------------------------------------------------------------|
| Personnel             | Général                                                                                                    |
| Général               | Options de connexion                                                                                                    |
| Messages              | Exécuter MSN Messenger automatiquement à l'ouverture de ma session Windows                                                                               |
| Alertes et Sons       | Quvrir la fenêtre principale de MSN Messenger lorsque celui-ci démarre                                                                                   |
| Transfert de fichiers | Ouvrir automatiquement une session une fois connecté à Internet                                                                                          |
| Téléphone             | ✓ Afficher MSN Aujourd'hui lo <u>r</u> s de la connexion à MSN Messenger                                                                                 |
| Onglets               | Ma liste de contacts                                                                                                    |
| Confidentialité       | Afficher l'image perso de mes contacts                                                                                                    |
| Sécurité              | Afficher l'image perso de mes contacts dans la fenêtre principale                                                                                        |
| Connexion             | C Petites miniatures 💿 Grandes miniatures                                                                                                    |
| Comptes               |                                                                                                    |
|                       | Qualité                                                                                                    |
|                       | Participez au Programme d'Amélioration des Services afin d'améliorer la qualité, la<br>fiabilité et les performances des produits et services Microsoft. |
|                       | Autoriser Microsoft à recueillir des informations anonymes relatives à mon utilisation<br>de MSN Messenger.                                              |
|                       | Informations supplémentaires                                                                                                    |
|                       |                                                                                                    |
|                       |                                                                                                    |
| 1                     |                                                                                                    |
|                       | OK Annuler Aide Aide                                                                                                    |

- cocher Exécuter Windows Live Messenger automatiquement ...
- cocher Ouvrir automatiquement une session ...
- décocher Afficher Windows Live Aujourd'hui ...

| Options                                                                                                    |                                                                                                    | × |
|----------------------------------------------------------------------------------------------------|----------------------------------------------------------------------------------------------------|---|
| Personnel<br>Général<br>Messages<br>Alertes et Sons<br>Transfert de fichiers<br>Téléphone<br>Onglets<br>Confidentialité<br>Sécurité<br>Connexion<br>Comptes | Messages         Paramètres généraux du message         Modifier la police de mon message         Modifier la police de mon message         Afficher les émoticônes         Afficher les émoticônes personnalisées         Message         Message         Jouer automatiquement les clins d'œil dès réception         Paramètres des SMS différés         Afficher automatiquement mes SMS différés lorsque je me connecte         Afficher automatiquement mes SMS différés lorsque je me connecte         Afficher un lien vers mes SMS différés lorsque je me connecte         Afficher un lien vers mes SMS différés lorsque je me connecte         Afficher automatiquement mes SMS différés lorsque je me connecte         Afficher mendemètre conversations         Cogserver automatiquement un historique de mes conversations         Afficher mes conversations dans ce dossier :         C:\Documents and Settings\Fran\Mes docume         Modifier         Écriture manuscrite         Afficher l'onglet d'écriture manuscrite dans la fenêtre de conversation |   |
|                                                                                                    | OK Annuler Appliquer Aide                                                                                                    |   |

| 0 | ptions                |            |                                                                | × |
|---|-----------------------|------------|----------------------------------------------------------------|---|
| ſ |                       | Alertes el | t Sons                                                         |   |
|   | Personnel             | Alertes    |                                                                |   |
|   | Général               |            |                                                                |   |
|   | Messages              |            | Afficher une alerte lorsqu'un de mes contacts se connecte      |   |
|   | Alertes et Sons       |            |                                                                |   |
|   | Transfert de fichiers |            | Afficher une alerte lorsque je reçois un message               |   |
|   | Téléphone             | <b>v</b>   | àfficher une alerte lorsque le recois un courrier électronique |   |
|   | Onglets               |            | Anicia gile dere losque je reços un counter decironique        |   |
|   | Confidentialité       | Sons -     |                                                                |   |
|   | Sécurité              |            |                                                                |   |
|   | Connexion             | •          | Émettre un signal sonore lorsqu'un contact se connecte ou Sons |   |
|   | Comptes               |            |                                                                |   |
|   |                       |            |                                                                |   |
|   |                       |            |                                                                |   |
|   |                       |            |                                                                |   |
|   |                       |            |                                                                |   |
|   |                       |            |                                                                |   |
|   |                       |            |                                                                |   |
|   |                       |            |                                                                |   |
|   |                       |            |                                                                |   |
| ľ |                       |            |                                                                |   |
|   |                       |            | OK Annuler Appliquer Aide                                      |   |

| Options               |                                                                                   | × |
|-----------------------|-----------------------------------------------------------------------------------|---|
|                       | Transfert de fichiers                                                             |   |
| Personnel             | Options de transfert de fichiers                                                  |   |
| Général               |                                                                                   |   |
| Messages              | Enregistrer les fichiers reçus dans ce dossier :                                  |   |
| Alertes et Sons       | C:\Documents and Settings\Fran\Mes docume <u>M</u> odifier                        |   |
| Transfert de fichiers |                                                                                   |   |
| Téléphone             | Détecter les virus dans les fichiers à l'aide de :                                |   |
| Ovelate               |                                                                                   |   |
| Unglets               | Earcount                                                                          |   |
| Confidentialité       |                                                                                   |   |
| Sécurité              | Partage automatique des arrière-plans                                             |   |
| Connexion             |                                                                                   |   |
| Comptes               | Partager automatiquement mes arrière-plans et accepter les arrière-plans partagés |   |
|                       |                                                                                   |   |
|                       |                                                                                   |   |
|                       |                                                                                   |   |
|                       |                                                                                   |   |
|                       |                                                                                   |   |
|                       |                                                                                   |   |
|                       |                                                                                   |   |
|                       |                                                                                   |   |
|                       |                                                                                   |   |
|                       |                                                                                   |   |
|                       |                                                                                   |   |
|                       | OK Annuler Anniinuer Aide                                                         |   |
|                       |                                                                                   | 1 |

| C | )ptions         |                                  | × |
|---|-----------------|----------------------------------|---|
|   | Personnel       | Onglets                          |   |
|   | Général         | Ma liste de contacts Messenger   |   |
|   | Messages        |                                  |   |
|   | Alertes et Sons | MSN Messenger & vous             |   |
|   | Téléphone       | ×80× 360                         |   |
|   | Onglets         |                                  |   |
|   | Confidentialité | MSN Rencontres                   |   |
|   | Sécurité        |                                  |   |
|   | Connexion       | SOS MSN Messenger                |   |
|   | Comptes         |                                  |   |
|   |                 |                                  |   |
|   |                 |                                  |   |
|   |                 | Bestaurer les prodets par défaut |   |
|   |                 |                                  |   |
|   |                 |                                  |   |
|   |                 |                                  |   |
|   |                 |                                  |   |
|   | I               |                                  |   |
|   |                 | OK Annuler Aide Aide             |   |

| Options               |                                                                                                    |
|-----------------------|----------------------------------------------------------------------------------------------------|
|                       | Confidentialité                                                                                                    |
| Personnel             | Autoriser et bloquer mes contacts                                                                                    |
| Général               | Les contacts de votre liste verte neuvent voir votre statut en ligne et vous envoyer des                             |
| Messages              | messages. Les contacts de votre liste rouge ne voient pas votre statut et ne peuvent pas<br>vous envouer de messages |
| Alertes et Sons       |                                                                                                    |
| Transfert de fichiers | Autoriser seulement les contacts de ma liste verte à voir mon statut et à m'envoyer<br>des messages                  |
| Téléphone             |                                                                                                    |
| Onglets               | Liste v <u>e</u> rte Liste <u>r</u> ouge                                                                             |
| Confidentialité       | deathwindfr@gmail.c << Autoriser fourideo2@free fr                                                                   |
| Sécurité              | Bloquer>>                                                                                                    |
| Connexion             |                                                                                                    |
| Comptes               |                                                                                                    |
|                       |                                                                                                    |
|                       | Listes de contacts                                                                                                   |
|                       |                                                                                                    |
|                       | Consulter la liste des utilisateurs m'ayant ajouté à leurs contacts                                                  |
|                       | Mauerir larence quelacine elemente è se liste de contecte.                                                           |
|                       | Maxeur pische dreiding underste also iste de contacts                                                                |
|                       |                                                                                                    |
|                       |                                                                                                    |
|                       |                                                                                                    |
|                       |                                                                                                    |
|                       | UK Annuler Appliquer Aide                                                                                            |

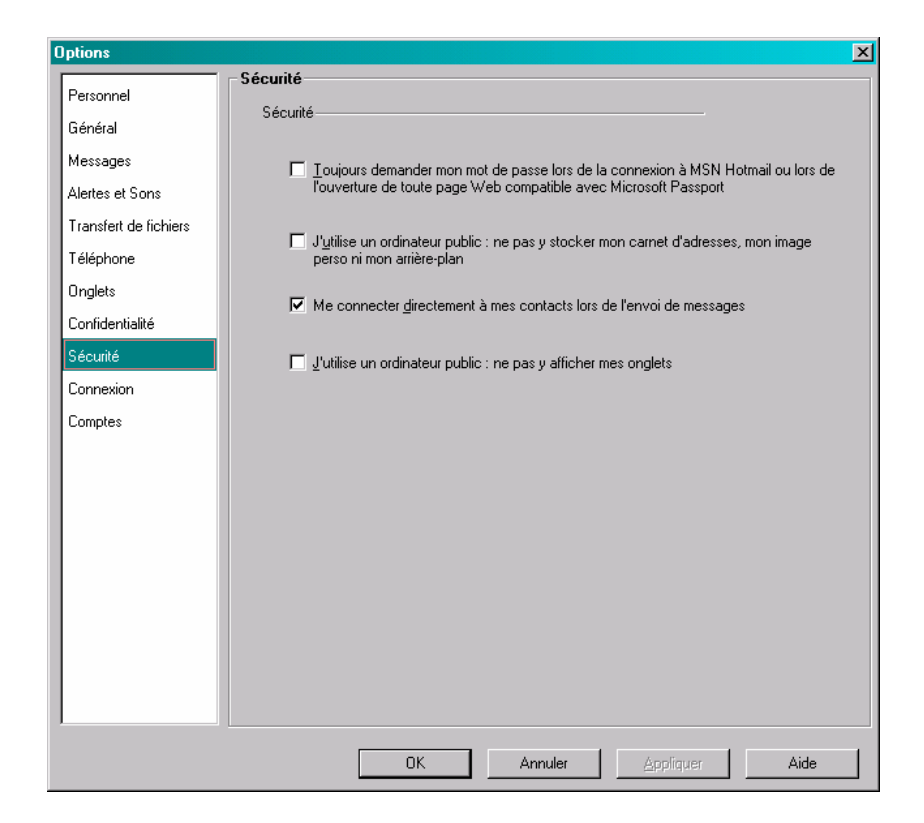

| Options                                                        | <u>×</u>                                                                                                    |
|----------------------------------------------------------------|----------------------------------------------------------------------------------------------------|
|                                                                | Connexion                                                                                                    |
| Personnel<br>Général<br>Messages                               | État de la connexion<br>Vous êtes directement connecté à .NET Messenger Service.                                                           |
| Alertes et Sons<br>Transfert de fichiers<br>Téléphone          | Informations de connexion avancées<br>Vous êtes connecté à Internet par un dispositif NAT de restriction de portsUPnP.<br>(Administrateur) |
| Onglets<br>Confidentialité<br>Sécurité<br>Connexion<br>Comptes | Paramètres de connexion                                                                                                    |
|                                                                | OK Annuler Aide Aide                                                                                                    |

| Personnel       Général         Messages       Compte Microsoft       Connecté         Alertes et Sons       Transfert de fichiers       Nom g'utilisateur : fcvideo1@free.fr         Téléphone       Mot de passe :       Inscrivez-vous pour avoir un compte Passport         Onglets       Inscrivez-vous pour avoir un compte Passport       Inscription         Sécurité       Changez votre mot de passe ou toute information       Services utilisateurs         Comptes       Comptes       Services utilisateurs | Options               | ×                                                        |
|----------------------------------------------------------------------------------------------------|-----------------------|----------------------------------------------------------|
| Général       Messages       Compte Microsoft       Connecté       Alertes et Sons         Transfert de fichiers       Nom d'utilisateur : fcvideo1@free.fr       fcvideo1@free.fr         Téléphone       Mot de passe :                                                                                                    | Personnel             | Comptes                                                  |
| Messages       Compte Microsoft       Connecté         Alettes et Sons       Inscrives       Nom g'utilisateur : fcvideo1@free.fr         Téléphone       Mot de passe : **********************************                                                                                                    | Général               |                                                          |
| Alertes et Sons       Inscrive Microsoft       Confidentialité         Transfert de fichiers       Mog de passe :       Inscrive Mog de passe :         Onglets       Confidentialité       Inscrivez-vous pour avoir un compte Passport       Inscription         Sécurité       Changez votre mot de passe ou toute information       Services utilisateurs         Comptes       Comptes                                                                                                    | Messages              | Compte Microsoft Convectó                                |
| Transfert de fichiers       Nom g'utilisateur : fcvideo1@free.fr         Téléphone       Mot de passe : **********************************                                                                                                    | Alertes et Sons       | Comple microsoft Connecte                                |
| Téléphone     Mot de passe :       Onglets                                                                                                    | Transfert de fichiers | Nom <u>d</u> 'utilisateur : [fcvideo1@free.fr            |
| Onglets       Inscrivez-vous pour avoir un compte Passport       Inscription         Sécurité       Changez votre mot de passe ou toute information du compte.       Services utilisateurs         Connexion       Comptes       Inscription in the passe ou toute information du compte.                                                                                                    | Téléphone             | Mo <u>t</u> de passe : xxxxxxxx                          |
| Confidentialité       Inscrivez-vous pour avoir un compte Passport       Ingcription         Sécurité       Changez votre mot de passe ou toute information du compte.       Services utilisateurs         Connexion       Comptes       Services utilisateurs                                                                                                    | Onglets               |                                                          |
| Sécurité     Changez votre mot de passe ou toute information       Connexion     du compte.                                                                                                    | Confidentialité       | Inscrivez-vous pour avoir un compte Passport Inscription |
| Connexion du compte.                                                                                                    | Sécurité              | Changez votre mot de passe ou toute information          |
| Comptes                                                                                                    | Connexion             | du compte.                                               |
|                                                                                                    | Comptes               |                                                          |
|                                                                                                    |                       |                                                          |
|                                                                                                    |                       |                                                          |
|                                                                                                    |                       |                                                          |
|                                                                                                    |                       |                                                          |
|                                                                                                    |                       |                                                          |
|                                                                                                    |                       |                                                          |
|                                                                                                    |                       |                                                          |
|                                                                                                    |                       |                                                          |
|                                                                                                    |                       |                                                          |
| <br>ΠK Annuler βησίατας ∆ide                                                                                                    |                       |                                                          |

• saisir user et password de l'utilisateur local

Le Firewall pour Windows Live Messenger

- Ouvrir les Ports nécessaires :
  - Image : 1863
  - Voix : 6901
  - Transfert de fichiers : 6891-6900
    - *Ports à ouvrir* : 1863, 6901

| 🖻 TCP/IP Ports - Internet Explorer CL V1.1.4                                 |               |                          |                                                          |  |  |  |
|------------------------------------------------------------------------------|---------------|--------------------------|----------------------------------------------------------|--|--|--|
| Fichier Edition Affichage Favoris Qutils ?                                   |               |                          |                                                          |  |  |  |
| 🖕 Précédente 🔹 🔿 🔹 😰 🚰 🛛 🐼 Rechercher 📓 Favoris 🥨 🛃 🕶 🛃 🔹                    |               |                          |                                                          |  |  |  |
| Adresse 🕘 http://www.chebucto.ns.ca/~rakerman/port-table.html#WinMess 🔹 🔗 OK |               |                          |                                                          |  |  |  |
| Service                                                                      | TCP           | UDP                      | Notes                                                    |  |  |  |
| Windows Messenger - voice (computer to phone)                                |               | 2001-2120,<br>6801, 6901 | from Q324214. NOTE: 6801 is<br><u>Net2Phone</u> .        |  |  |  |
| MSN Messenger - file transfers                                               | 6891-<br>6900 |                          | from Q278887. Allows up to 10<br>simultaneous transfers. |  |  |  |
| MSN Messenger - voice communications<br>(computer to computer)               | 6901          | 6901                     | from Q278887                                             |  |  |  |
| E Internet                                                                   |               |                          |                                                          |  |  |  |

#### Annexes

## Transfert de fichier

WLM permet de transférer un fichier entre deux contacts.

#### Faire :

• Actions / Envoyer / Un fichier

| Windows Live Contacts - Sélectionnez un nom                                                                                 | _ 🗆 :             |
|----------------------------------------------------------------------------------------------------|-------------------|
| Pour envoyer un fichier ou une photo, sélectionnez un contact ou e<br>de messagerie dans la zone des contacts sélectionnés. | ntrez une adresse |
| Rechercher un contact ou un numéro                                                                                          |                   |
| 2 Doudou                                                                                                    |                   |
| 🏖 maman                                                                                                    |                   |
|                                                                                                    |                   |
|                                                                                                    |                   |
|                                                                                                    |                   |
|                                                                                                    |                   |
|                                                                                                    |                   |
|                                                                                                    |                   |
|                                                                                                    |                   |
|                                                                                                    |                   |
|                                                                                                    |                   |
|                                                                                                    |                   |
|                                                                                                    |                   |
|                                                                                                    |                   |
|                                                                                                    |                   |

• Sélectionner le contact + bouton *OK* 

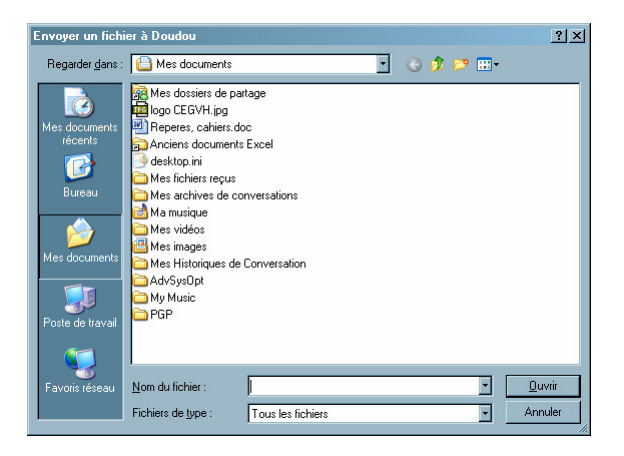

• Sélectionner le fichier + bouton *Ouvrir* 

| 🗳 maman - Conversation                                                                        |                            |  |  |  |  |
|-----------------------------------------------------------------------------------------------|----------------------------|--|--|--|--|
| <u>Fichier Edition Actions Outils 2</u> Pl <u>u</u> s!                                        |                            |  |  |  |  |
| Smaman<br>Christiane <chrvideo1@free.fr></chrvideo1@free.fr>                                  | J                          |  |  |  |  |
| 8° 🗟 🖗 🤊 🖽 🗄 🍇                                                                                |                            |  |  |  |  |
| Francois envoie :<br>procesp.toto (3501 Ko)<br>Transfett: 1333 Ko restants<br>Annuler(Alt.+Q) |                            |  |  |  |  |
|                                                                                               |                            |  |  |  |  |
|                                                                                               | Recherchez des accessoires |  |  |  |  |
| Redjercher                                                                                    | 2                          |  |  |  |  |
| BNPPARIBAS.NET vos comptes sur Internet et Mobile gratuitement                                |                            |  |  |  |  |

Le transfert est en cours ; le fichier transféré sera enregistré dans le répertoire *Mes documents/* id / *Fichiers reçus*.

Remarques :

• Penser à modifier tout filename de type .EXE, .COM, ... avant envoi et après réception

#### Rendre un contact discret

Faire :

- Outils
- Options
- Onglet Personnel
- Dans le champ Mon surnom
- Maintenir Alt enfoncée + saisir 0160
- Bouton OK

A la prochaine connexion l'utilisateur apparaît sans pseudo

## Bibliographie « Utiliser ... »

Ces différents documents constituent l'ensemble documentaire Utiliser ....

La liste complète est disponible sur http://fceduc.free.fr/documentation.php.

François CHAUSSON

09/03/08 16:03

W:\Fran\micro\notices utilisation\avance\utiliser Windows Live Messenger.doc

Infos, idées, trucs et astuces